# Guide de connexion pour la plateforme SCOPIA depuis un ordinateur

#### Il est recommandé d'utiliser Google Chrome ou Firefox comme navigateurs.

Cliquer sur le lien donné dans le mail de réservation/invitation à la visioconférence.

Exemple : https://desktop.visio.renater.fr/scopia/entry/index.jsp?ID=729999\*\*\*0000&autoj

Une nouvelle page de votre navigateur s'ouvre, comme ci-dessous.

| 👛 Scopia De                     | sktop       | ×           | +                                                                                  |     |   | -     |         | ×   |
|---------------------------------|-------------|-------------|------------------------------------------------------------------------------------|-----|---|-------|---------|-----|
| $\leftarrow \  \   \rightarrow$ | Ü           | A           | desktop.visio. <b>renater.fr</b> /scopia/entry/index.jsp?ID=728283***1577&autojoin | □ ☆ | ₽ | 1     | ٩       |     |
| AVAYA<br>scopia                 |             |             |                                                                                    |     |   | Se co | onnecte | r 🙎 |
| Se connecter of                 | ou particip | oer à une r | èunion                                                                             |     |   |       |         |     |
|                                 |             |             |                                                                                    |     |   |       | Ų       | ₩., |
|                                 |             |             | 437                                                                                |     |   |       |         |     |
|                                 |             |             | Participer à une réunion                                                           |     |   |       |         |     |
|                                 |             |             | Votre nom :                                                                        |     |   |       |         |     |
|                                 |             |             | 728283***1577                                                                      |     |   |       |         |     |
|                                 |             |             | PARTICIPER                                                                         |     |   |       |         |     |

# Première utilisation de SCOPIA sur votre navigateur

S'il s'agit de la première utilisation de Scopia sur votre navigateur, vous devez **télécharger** et installer l'application :

- Cliquez sur le bouton
  Cliquez sur le bouton
  Télécharger
  de la fenêtre qui s'affiche au bas de la page d'accueil de SCOPIA, puis installer l'application à partir du fichier précédemment téléchargé.
- Fermer votre navigateur, puis comme précédemment cliquer sur le lien donné dans le mail de réservation.

## Utilisation courante de SCOPIA

Si SCOPIA est déjà installé, la fenêtre qui s'affiche au bas de la page d'accueil de SCOPIA peut indiquer que des mises à jours sont disponibles. Cliquer sur le bouton **Installer**.

| DES MISES À JOUR SONT DISPONIBLES POUR LES COMPOSANTS DE DESKTOP CLIENT.                               |  |
|----------------------------------------------------------------------------------------------------|--|
| Conference Client (8.3.300.50)                                                                         |  |
| INSTALLER                                                                                              |  |
| En cliquant sur Installer vous acceptez<br>les conditions du contrat de licence de l'utilisateur final |  |
| Notez que ce site Web utilise des cookies pour mémoriser vos préférences.                              |  |

Si rien ne s'affiche, le client est déjà installé et mis à jour.

# Conseils

#### Position devant la caméra

Se positionner de manière à ce que l'éclairage principal de la pièce soit dirigé sur soi.

Éviter les situations de contre-jour (lumière plus forte derrière soi) comme les fenêtres en plein jour.

#### Réduction des bruits ambiants

S'assurer d'utiliser l'appareil dans un environnement calme afin de réduire les bruits ambiants.

Utiliser un casque d'écoute avec micro intégré ou un système de réduction des bruits ambiants pour les utilisateurs seuls.

Fermer le microphone lorsque l'on n'intervient pas.

#### Assistance technique

S'adresser au responsable de la visioconférence de son établissement pour les utilisateurs distants.

Pour les utilisateurs présents à la MISHA, veuillez contacter : Camille LEMONNIER 03.68.85.62.58 Camille.lemonnieri@misha.fr

Ou

Marian ILIEV 03.68.85.62.54 <u>Marian.iliev@misha.fr</u>

## Paramétrage

#### Réglage du son

Glisser la souris sur l'icône dans le coin supérieur droit de la fenêtre principale SCOPIA Desktop, puis « Ajuster les périphériques audio et vidéo » de la fenêtre Paramètres de l'ordinateur.

| ì | avaya<br>scopia | 444                  | $((\ast))$ | 0.0 |                                                                             | Se connecter                                                                                                    | 2 |
|---|-----------------|----------------------|------------|-----|-----------------------------------------------------------------------------|----------------------------------------------------------------------------------------------------|---|
|   | Se connecter ou | participer à une réu | nian       |     |                                                                             |                                                                                                    |   |
|   |                 |                      |            |     |                                                                             | φ.m.                                                                                                    | - |
|   |                 |                      |            |     | Participer à une réunion<br>Votre non :<br>10 de la réunion :<br>PARTICIPER | Paramètres de l'ondinateur<br>Utiliser mon extinateur pour l'audio, la vitiée et les<br>⇒ ∰ Ajuster les périphériques audio et vitiéo | C |

Dans la fenêtre **Paramètres** qui s'affiche, cliquer sur l'onglet **Audio**.

| Général  | Audio                                              | Vidéo      | Réseau                                           | Avancé                                           |                                                    |                   |
|----------|----------------------------------------------------|------------|--------------------------------------------------|--------------------------------------------------|----------------------------------------------------|-------------------|
| Enregist | trement                                            |            |                                                  |                                                  |                                                    |                   |
| Ų I      | ✓ Sélecti                                          | onner auf  | tomatique                                        | ement le r                                       | meilleur périp                                     | hér               |
| Pé       | riphériqu                                          | •          | Périphéri<br>Microph                             | i <b>que de co</b><br>one (Périp                 | ommunication<br>phérique High                      | ns<br>[           |
|          | Volume                                             |            |                                                  |                                                  |                                                    |                   |
|          |                                                    |            |                                                  |                                                  |                                                    |                   |
|          |                                                    |            |                                                  |                                                  |                                                    |                   |
|          |                                                    |            |                                                  |                                                  |                                                    |                   |
| Lecture  |                                                    |            |                                                  |                                                  |                                                    |                   |
| Lecture  | sélectio                                           | onner auf  | tomatique                                        | ement le r                                       | neilleur périp                                     | hér               |
| Lecture  | e<br>Sélection<br>érique:                          | onner auf  | tomatique<br><b>Périphéri</b><br>Haut-pa         | ement le r<br>i <b>que de c</b> o<br>rleurs (Pé  | meilleur périp<br>communication<br>riphérique Hig  | hér<br>ns<br>gh   |
| Lecture  | e<br>Sélection<br>érique:<br>Volume                | onner auf  | tomatique<br><b>Périphér</b> i<br>Haut-pa        | ement le r<br>i <b>que de c</b> o<br>rleurs (Pé  | neilleur péripl<br>ommunication<br>riphérique Hig  | hér<br>ns<br>gh   |
| Lecture  | e<br>Sélectio<br>érique:<br>Volume                 | onner auf  | tomatique<br>Périphéri<br>Haut-pa<br>cer le test | ement le r<br>ique de co<br>rleurs (Pé<br>audio  | meilleur péripl<br>communication<br>riphérique Hig | hér<br>ns<br>gh   |
| Lecture  | :<br>√] <b>Sélecti</b> i<br>érique:<br>Volume<br>[ | Donner auf | tomatique<br><b>Périphéri</b><br>Haut-pai        | ement le r<br>ique de co<br>rleurs (Pé<br>audio  | meilleur péripl<br>ommunicatio<br>riphérique Hig   | hér<br>gh         |
| Lecture  | v<br>✓ Sélecti<br>érique:<br>Volume                | onner auf  | tomatique<br>Périphéri<br>Haut-pai               | ement le r<br>ique de co<br>rleurs (Pér<br>audio | meilleur péripl<br>ommunicatio<br>riphérique Hig   | hér<br>ns<br>gh ♥ |

Ajuster au besoin, à l'aide du curseur, les paramètres de lecture et d'enregistrement dans l'onglet **Audio**, puis cliquer sur le bouton **OK** pour confirmer.

Les réglages audio ne peuvent plus être modifiés dans la fenêtre **Paramètres** une fois l'interface utilisateur ouverte.

Cliquer sur le bouton **Lancer le test audio** (Start audio test) de l'onglet Audio pour valider le niveau sonore.

Si vous n'entendez pas votre voix lorsque vous parler, veuillez décocher la case **Sélectionner automatiquement le meilleur périphérique** et modifier le périphérique d'enregistrement et/ou de lecture afin d'entendre votre voix lorsque vous lancez le test audio.

#### Réglage de la vidéo

Une fois que le test audio est concluant, veuillez cliquer sur l'onglet **Vidéo**.

Dans l'onglet **vidéo**, sélectionnez le périphérique (Webcam) que vous souhaitez utiliser. Vous pouvez visualiser un aperçu en cliquant sur le bouton **Aperçu**.

Si la configuration des périphériques est fonctionnelle, vous avez terminé la configuration du client Scopia Desktop. Si des problèmes persistent sur les périphériques audio, veuillez vérifier les paramètres Windows ou vous rapprocher de votre service informatique.